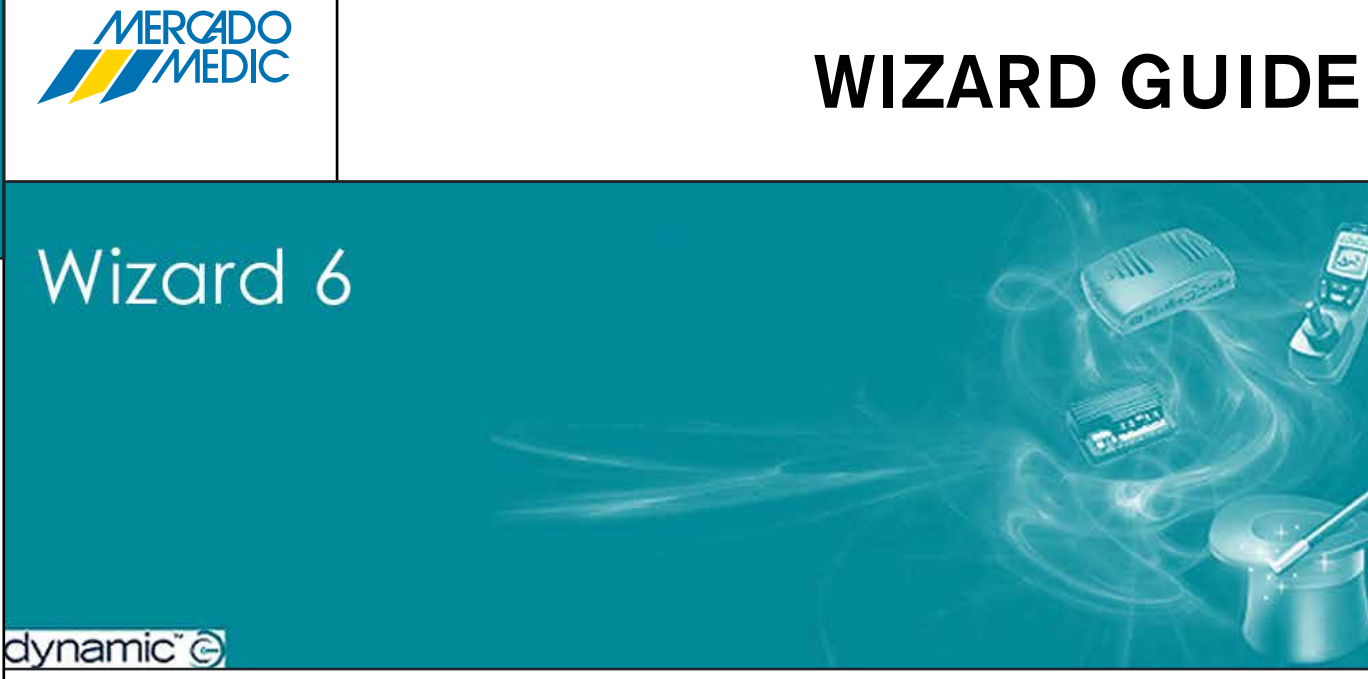

Denna guide beskriver momenten *inställningar* och *tillvägagångssätt* för Wizard-programmeringen. I följande exempel kommer det att visas hur programmet laddas ned från elrullstolen, hur det sparas på datorn samt hur en sitsfunktion läggs till.

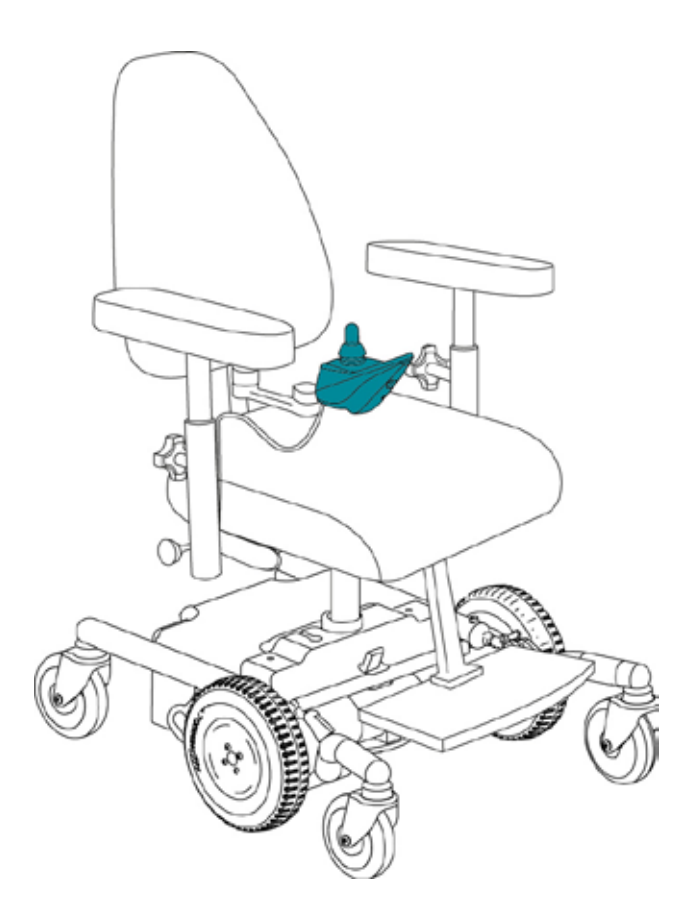

# DETTA BEHÖVER DU USB-DONGLE DATOR KABEL KABEL ADAPTER BOX

Se till att programmet Wizard 6 är installerat i datorn. Sätt i USB-dongeln så att Wizard 6 hittar en licensnyckel. Koppla nu in DWIZ CABLE KIT i datorn.

**OBS!** det är viktigt att det sätts in i samma USButgång som tidigare för att Wizard ska fungera.

## STEG 1

Lokalisera ikonen för Wizard 6 på skrivbordet och dubbelklicka på den.

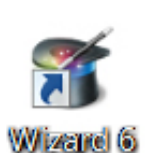

# STEG 2

Kör Wizard 6 (klicka på "*I accept*"), **A**. Längst ned i högra hörnet står "*Scanning for master module*", **B**.

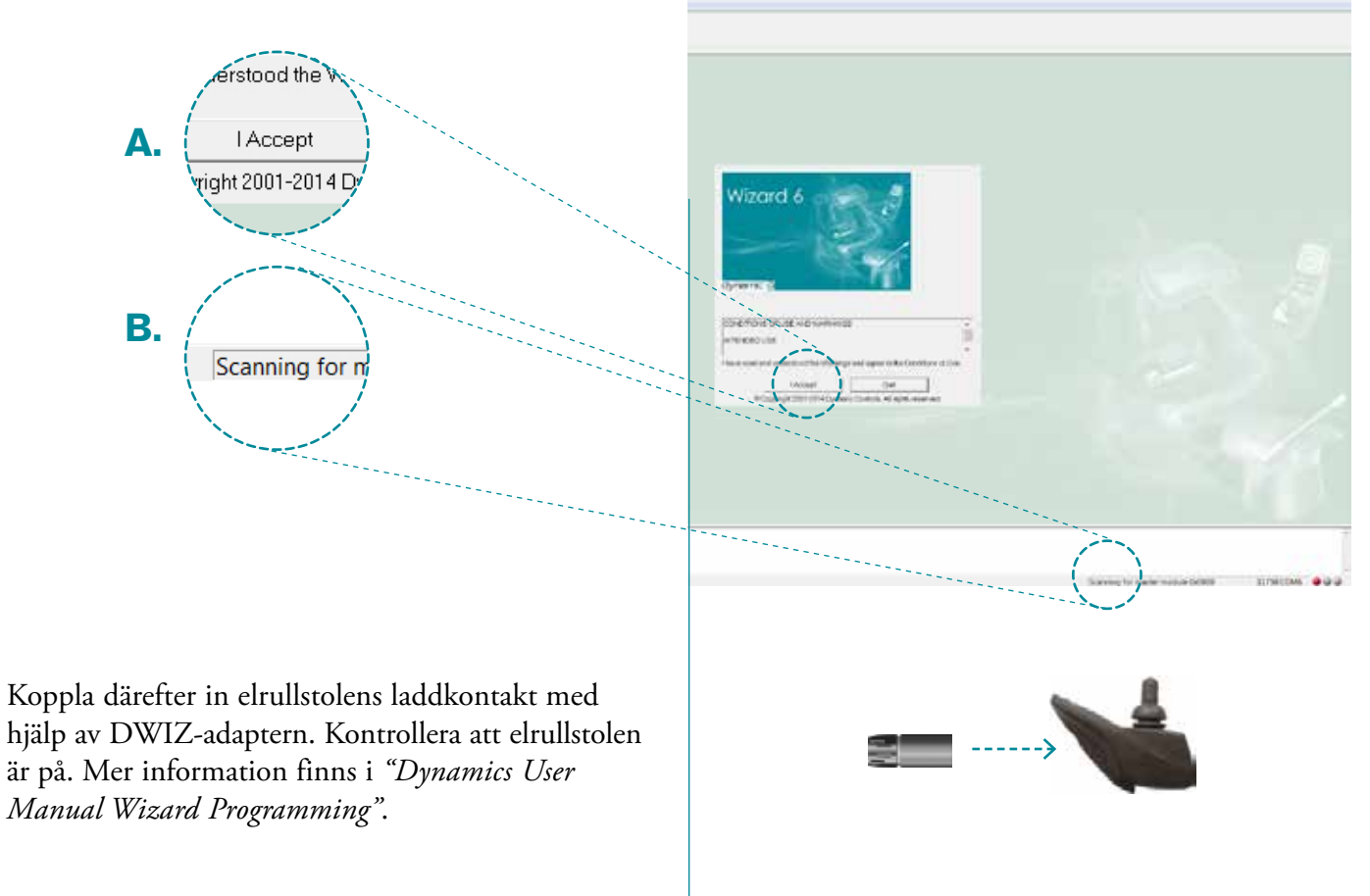

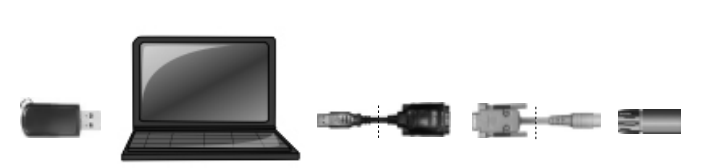

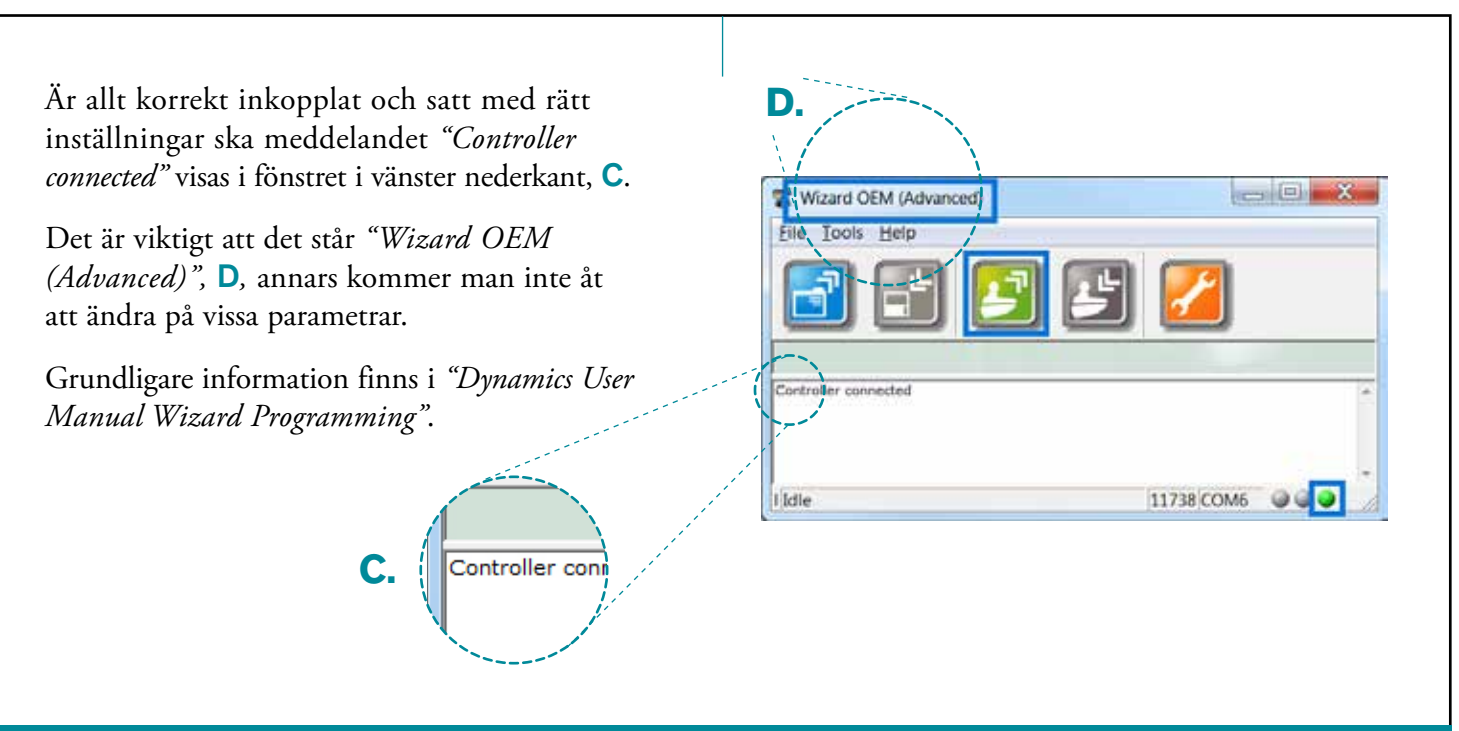

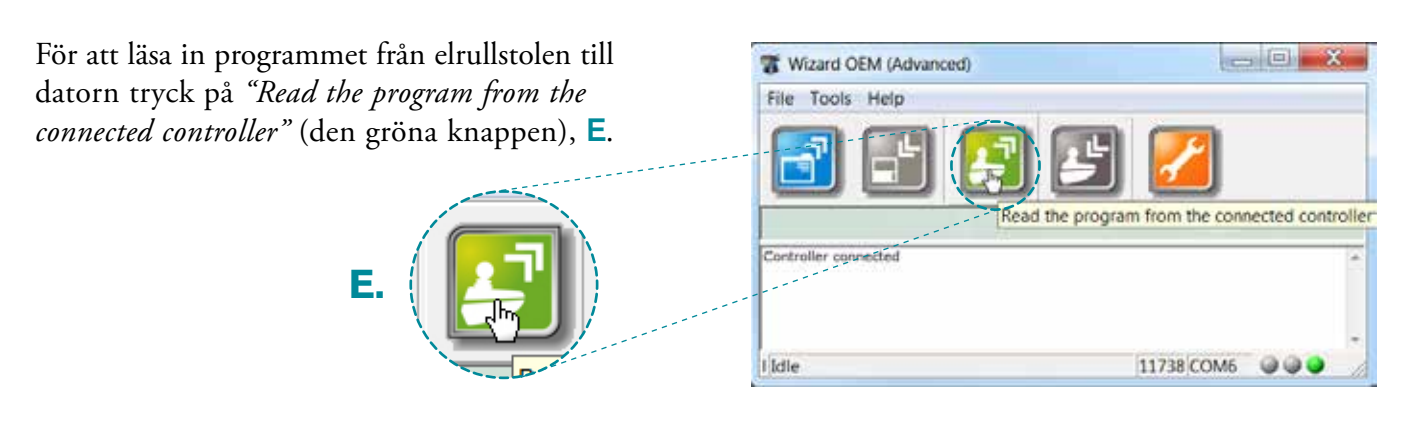

## STEG 4

Nu visas informationen från stolen i Wizardprogrammet på datorn.För att spara en backup-fil av informationen fån stolen i Wizardprogrammet på datorn, tryck på "File" i menylistan och gå ned till "Save as...", F.F.F.J.J.J.J.J.J.J.J.J.J.J.J.J.J.J.J.J.J.J.J.J.J.J.J.J.J.J.J.J.J.J.J.J.J.J.J.J.J.J.J.J.J.J.J.J.J.J.J.J.J.J.J.J.J.J.J.J.J.J.J.J.J.J.J.J.J.J.J.J.J.J.J.J.J.J.J.J.J.J.J.J.J.J.J.J.J.J.J.

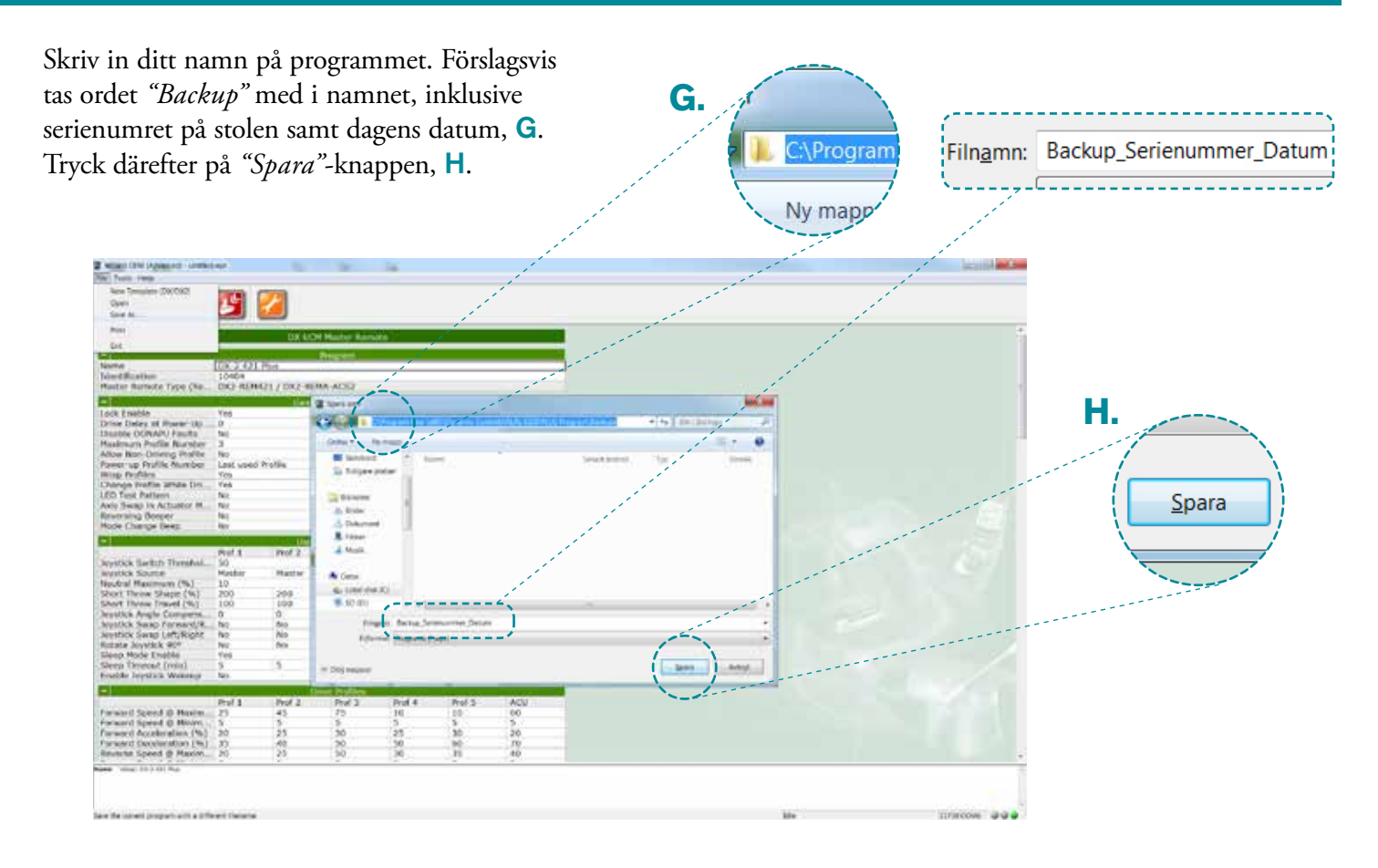

## STEG 6

Längst upp i fönstret ska det nu stå *"Backup\_ Serienummer\_Datum"* istället för *"untitled.wpr"*. Filen är därmed sparad i datorn, **I**.

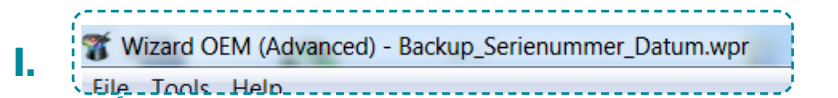

| tant (IN Payment ) being         | Several states | (hearing)      | 100            | 14              |        |       |  |
|----------------------------------|----------------|----------------|----------------|-----------------|--------|-------|--|
| free com                         |                | !              |                |                 |        |       |  |
| 3 🖸 🚺                            | -              |                | ( CHILING)     |                 |        |       |  |
| No. of Concession, Name          |                | 0840           | Marter Rans    | ite .           |        |       |  |
| No.                              |                |                | Bernsteil      |                 |        | _     |  |
| where .                          | DOD KO         | Plat           | other Design   |                 |        | -     |  |
| md Ranthen                       | 10404          |                |                |                 |        |       |  |
| with universe 1926 Cen-          | 00-101         | dill / Exc. in | in years       | -               |        |       |  |
| a Frankin                        | Yes            | Lie m          | a titer that a |                 |        |       |  |
| ine Deley of Porer 101           | 0              |                |                |                 |        |       |  |
| satite OONAPU Faults             | 54             |                |                |                 |        |       |  |
| the New Postin Rursber           | 3              |                |                |                 |        |       |  |
| merup Profile Number             | Last used      | Profile        |                |                 |        |       |  |
| top Profiles                     | 909            |                |                |                 |        |       |  |
| umps Inafile athle Dri           | Tes            |                |                |                 |        |       |  |
| O Test Pattern                   | 142            |                |                |                 |        |       |  |
| working Beeper                   | 101            |                |                |                 |        |       |  |
| ole Charge Bees                  | Abr            |                |                |                 |        |       |  |
|                                  |                |                | North Octoor   | a second second |        |       |  |
| THE R. LEWIS CO., LANSING, MICH. | Post a         | Prof 2         | 1997.3         | more.           | Wer's  | ACD   |  |
| witch Southe                     | Hester         | Hattis         | Husbard        | Master          | Handar | ACH   |  |
| schal Hasimum (%)                | 10             |                |                |                 |        |       |  |
| ort Throw Shape (%)              | 200            | 209            | 200            | 200             | 200    | 200   |  |
| of three travel (%)              | 0              | 0              | 200            | 100             | . 000  | 0     |  |
| patick Samp Forward/R            | ho             | 610            | 190            | THE             | . NO   | tia   |  |
| estick Swap Left/Right           | 142            | No             | N0             | No              | No     | No    |  |
| cate Joyetick 90*                | PWC .          | (Pro-          | - 590          |                 | MI     | . fre |  |
| rep Timercad (min)               | 5              | 5              |                | 5               | 1.     | 16    |  |
| able levels Wanange              | No.            | 100            | - 10           | 101             | - C    |       |  |
| 14-14 (in 1997) - 14-14          |                |                | net trafficer  |                 |        |       |  |
|                                  | Pol 1          | Heaf 2         | Prof 3         | Prof 4          | Prof 5 | ACU   |  |
| ward Speed ID Hosim              | <i>n</i>       | 42             | 10             | 10              | 189    | 00    |  |
| word Acceleration (%)            | 20             | 25             | 30             | 25              | 30     | 20    |  |
| reard Deceleration (%)           | 30             | -42            | 30             | 50              | 90     | 10    |  |
| utertet Speed @ Maxim_           | 10             | 29             | 90             | 30              | 11     | 40    |  |
| Compared and A start line of     |                |                |                |                 |        |       |  |

Spara nu åter filen *utan "Backup"* i namnet, J, och som exemplet nedan visar är backuper sparade i en mapp för sig, medan filer gällande ändringar i en annan mapp kallad "Kundprogram", K. Genom att ha med datum i namnen blir det enklare att hålla koll på ändringar.

Nu är filen sparad med rätt namn och det kan göras ändringar i den.

Κ. Bases C. Butter 6100 PLUS Program\Kundprogram

J.

Filnamn: Serienummer\_Datum

## STEG 8 - LÄGGA TILL ELFUNKTION / ELSITSTILT

Att lägga till en elfunktion, i detta exempel en elsitstilt.

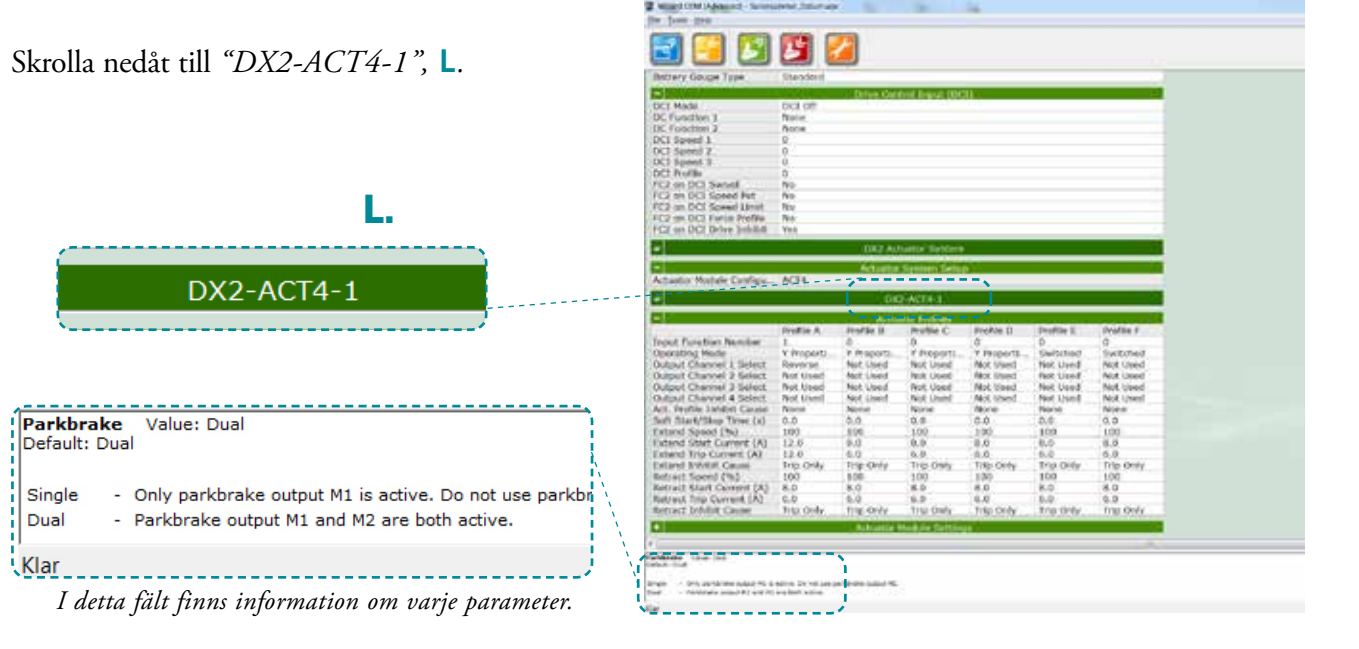

För att sätta sitstilten på sitsfunktionens knapp 2 på manöverbox REM421; fyll i en 2:a under kolumnen *"Profil B"* på raden *"Input Function Number"*, M. I det här exemplet är eldonet kopplat in i *uttag 2* i ACT4-boxen och sedan, under kolumn *"Profile B"*, på rad *"Output Channel 2 Select"*, sätts värdet till *"Reverse"*, N. Värden måste också matas in för den valda elfunktionen. Dessa värden hittar du i monteringsanvisningen för respektive elfunktion.

Write currently displayed program to the controller

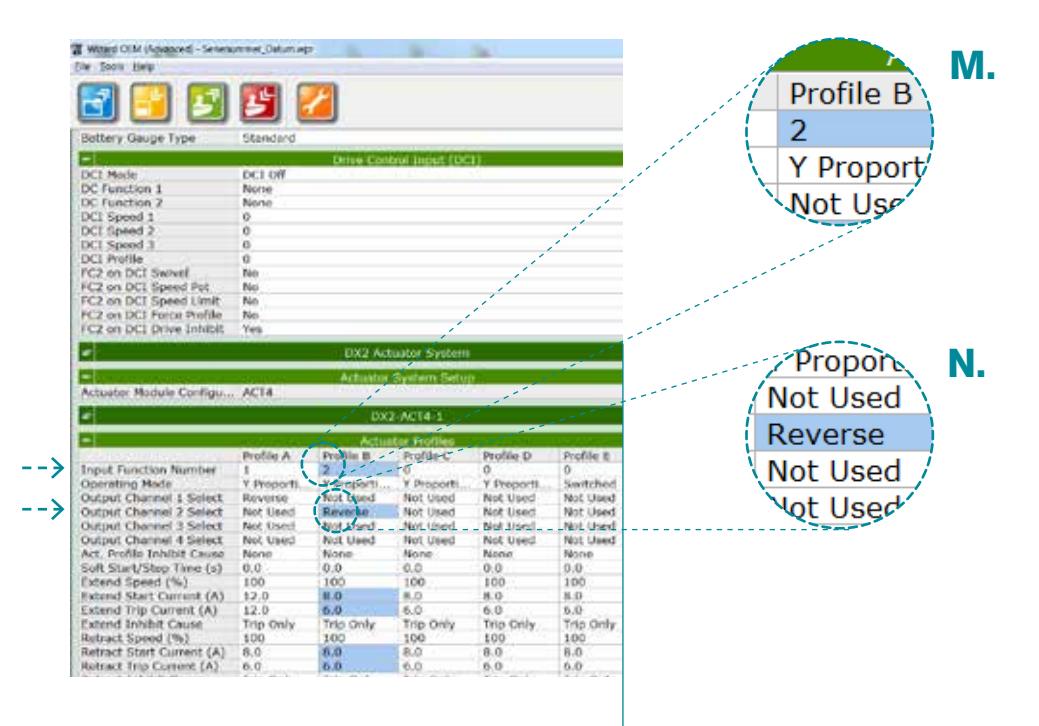

#### STEG 10

Nu när alla värden är ändrade så är det dags att läsa över filen till elrullstolen. Klicka på "*Write currently displayed program to the controller*" – den röda knappen, **O**.

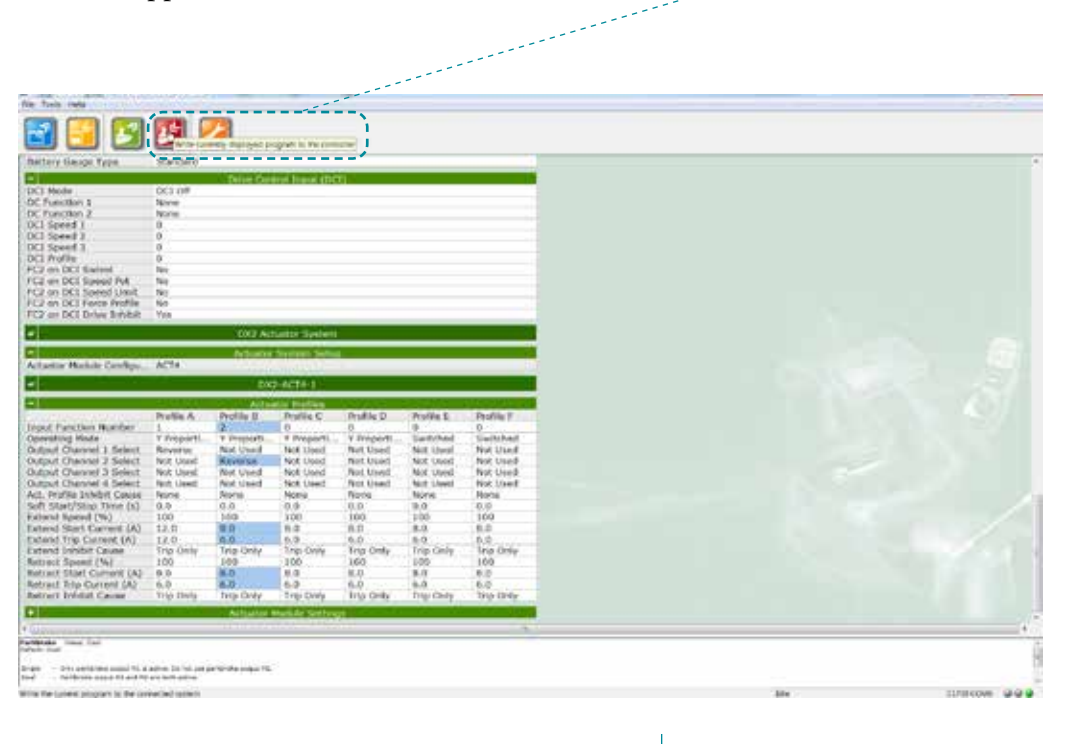

0

Då ska ett litet fönster *"Writing to controller"* komma upp, **P**. Vänta tills processen är klar. Stäng därefter av manöverboxen på elrullstolen *i minst 10 sekunder* och slå sedan på/av en gång till. Slå åter på manöverboxen och kontrollera att alla ändringar slagit igenom samt att elrullstolen blivit korrekt programmerad.

| 3 🔁 🖸                                                                                                    | 6                                                                                                    | art's depression of                                                                                                    | sport is the cost                                                                                                    | -                                                                                                    |                                                                                                    |                                                                                                    |         |           | 1                                                                                                    | 1 |
|----------------------------------------------------------------------------------------------------|----------------------------------------------------------------------------------------------------|----------------------------------------------------------------------------------------------------|----------------------------------------------------------------------------------------------------|----------------------------------------------------------------------------------------------------|----------------------------------------------------------------------------------------------------|----------------------------------------------------------------------------------------------------|---------|-----------|----------------------------------------------------------------------------------------------------|---|
| Nettery Similar Type                                                                                                    | Standard                                                                                                    |                                                                                                    | Contraction of the                                                                                                    |                                                                                                    |                                                                                                    | -                                                                                                    |         |           | 1                                                                                                    |   |
| A REPORT                                                                                                    |                                                                                                    | Drive Cas                                                                                                    | and Instal (D                                                                                                    | 000                                                                                                    |                                                                                                    |                                                                                                    |         |           | a de la companya de la companya de |   |
| XT Neda<br>X Function 1<br>X Function 2<br>XI Speed 1<br>XI Speed 3<br>XI Forder 3<br>XI Forder 3<br>XI Forder 4<br>XI Forder 4<br>XI State 4<br>XI State 4<br>XI Forder 4<br>XI Forder 4 | DCION<br>None<br>None<br>0<br>0<br>0<br>0<br>0<br>0<br>0<br>0<br>0<br>0<br>0<br>0<br>0<br>0<br>0<br>0<br>0<br>0<br>0                                                                                                    |                                                                                                    |                                                                                                    |                                                                                                    |                                                                                                    |                                                                                                    |         |           | 1                                                                                                    |   |
| C2 on DCI Second Unit<br>C3 on DCI Farse Profile<br>C2 on DCI Farse Profile                                                                                                    | 100                                                                                                    |                                                                                                    |                                                                                                    |                                                                                                    |                                                                                                    |                                                                                                    | and the |           |                                                                                                    |   |
| and at the set of the Debugsed                                                                                                    |                                                                                                    | DETEN                                                                                                    | College Treatment                                                                                                    |                                                                                                    |                                                                                                    |                                                                                                    | 1.      |           |                                                                                                    |   |
|                                                                                                    |                                                                                                    |                                                                                                    |                                                                                                    |                                                                                                    |                                                                                                    |                                                                                                    |         | <b>TN</b> |                                                                                                    |   |
| claster Holes Centige.                                                                                                    | ACT4                                                                                                    | ACC SHOULD                                                                                                    | Service Service                                                                                                    |                                                                                                    | Writing to                                                                                                    | Hart Inc.                                                                                                    | -       | -         |                                                                                                    |   |
|                                                                                                    |                                                                                                    | DX.                                                                                                    | 2-A074-1                                                                                                    |                                                                                                    |                                                                                                    |                                                                                                    |         |           |                                                                                                    |   |
| 5                                                                                                    |                                                                                                    | Artu                                                                                                    | Act Problem                                                                                                    |                                                                                                    |                                                                                                    | 1 Anna                                                                                                    | 171     | 1.1       |                                                                                                    |   |
| out PaintDess Number<br>resulting Mode<br>dust Chromosk 1: Selent<br>Japat Chromosk 2: Selent<br>Japat Chromosk 3: Select<br>Japat Chromosk 3: Select<br>Japat Chromosk 4: Select<br>Japat Chromosk 4: Select<br>Japat Chromosk 4: Select<br>Japat Select Chromosk 4:<br>Select Select Chromosk 4:<br>Select Select Select Sele                                                                                                    | Phatlas A<br>J<br>Y Wesperfil<br>Reverse<br>Net Land<br>Net Land<br>None<br>100<br>12.0<br>12.0<br>10.0<br>10.0 | Profile 5<br>3<br>7 Pergenets<br>Net theod<br>Recenter<br>Mot theod<br>Mot theod<br>Mot theod<br>Mot theod<br>Mot theod<br>Mot theod<br>Note<br>8 0<br>7 Pergenets<br>8 0<br>8 0<br>9 0<br>9 0<br>9 0<br>9 0<br>9 0<br>9 0<br>9 0<br>9 0<br>9 0<br>9 | Profile C<br>D<br>V Proposti<br>Net Used<br>Net Used | Profile D<br>0<br>7 Properts -<br>Net Used<br>Ret Used<br>Ret Used<br>Ret Used<br>Ret Used<br>Note<br>0<br>0<br>0<br>0<br>0<br>0<br>0<br>0<br>0<br>0<br>0<br>0<br>0<br>0<br>0<br>0<br>0<br>0<br>0 | Variation<br>National<br>National<br>Na | And the set of the set of the set |         | J.        |                                                                                                    |   |
|                                                                                                    | CONTRACTOR OF                                                                                                    | Alliant                                                                                                    | And a second                                                                                                    | and the second second                                                                                                    | ALC: NO. OF STREET, STREET, STREET, STREET, STREET, STREET, STREET, STREET, STREET, STREET, STREET, STREET, ST                                                                                                    |                                                                                                    |         |           |                                                                                                    |   |
|                                                                                                    |                                                                                                    |                                                                                                    |                                                                                                    |                                                                                                    | _                                                                                                    |                                                                                                    |         |           |                                                                                                    |   |

# STEG 12

Är du nöjd med programmeringen är det dags att spara filen till framtida bruk, **Q**.

Lycka till!

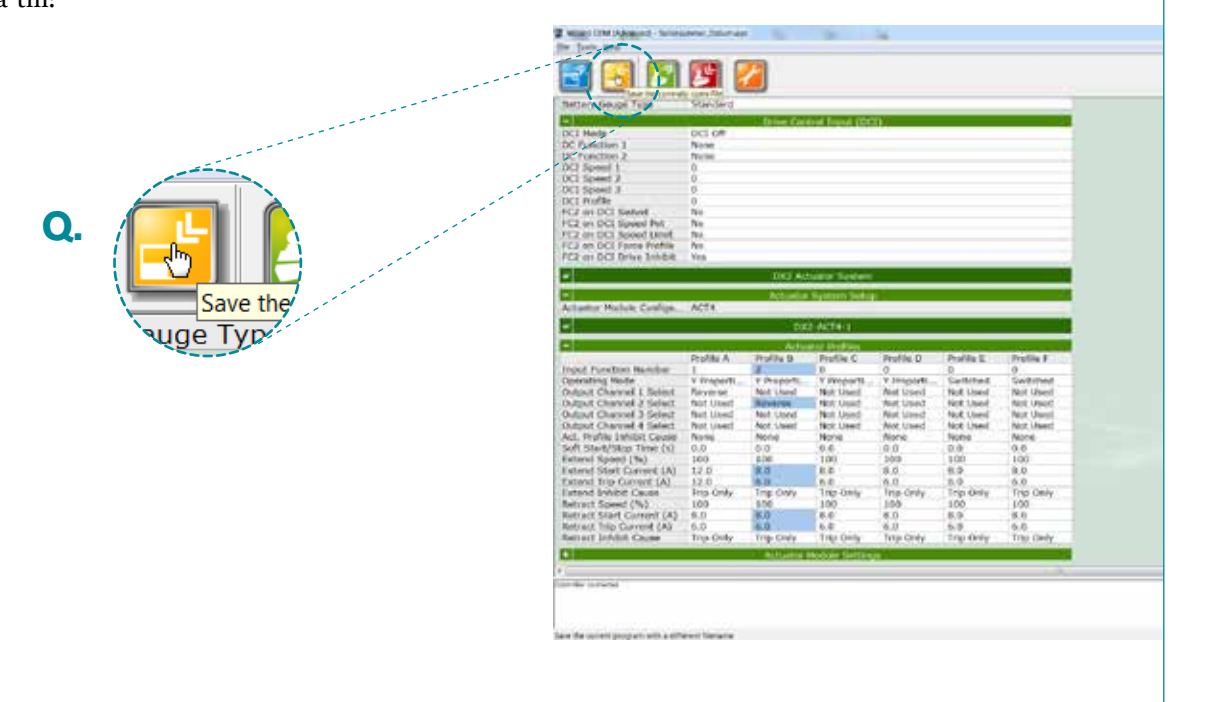

Writing to controller

Çancel

Ρ.

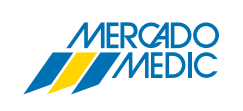

**Mercado Medic AB** Tryffelslingan 14 181 57 Lidingö Telefon & FaxTel0855514300Fax0855514399

Email & InternetEmailinfo@mercado.seInternetwww.mercado.se